## 歯科基礎医学会 オンライン・ジャーナル 会員登録方法

http://journaloforalbiosciences.org

オンライン・ジャーナル閲覧には、会員登録を行い Username, Password を有効にします。 下記の手順でお手続きをお願いいたします。

右上の「Register」にアイコンをかざし、「Register and Activate Your Subscription」をクリックします。

| icles & Issues 🖌 For Authors 🛩                 | Journal Info × Subscribe More Periodicals ×                                                                                                    | Register as a Guest<br>Register and Activate Your Subscription                                                                                                    |
|------------------------------------------------|----------------------------------------------------------------------------------------------------|----------------------------------------------------------------------------------------------------|
| rch for                                        | in All Fields                                                                                                    |                                                                                                    |
| 1 the Cover                                    | Current Issue February 2012, Vol. 54, No. 1                                                                                                    | Access this journal on $\underline{SciVerse\ ScienceDirect}$ $\flat$                                                                                                    |
| States 56, June 1 Policery 2023 USIN 1598 ACTN | Issue Highlights                                                                                                    | Print or Share This Page                                                                                                    |
|                                                |                                                                                                    | Journal Access                                                                                                    |
|                                                | Reviews<br>How Does Human Brain Drive Orofacial<br>Function?                                                                                                    | Full-text articles are available from 2012 to the<br>present. Access to abstracts is complimentary.<br>Access to full text is limited to Japanese<br>Association for Oral Biology members as well as<br>personal subscribers.<br><u>Activate Online Access</u> |
| New Issue Alert                                | Association between changes in cortical and jaw motor activities<br>during sleep<br>February 2012(Vol. 54   No. 1   Pages 5-10)<br>Takafumi Kato, Yuji Masuda, Norimasa Nakamura, Atsushi Yoshida |                                                                                                    |

| Login or Register a New Account                                                                                                    |                                                                             |
|----------------------------------------------------------------------------------------------------|-----------------------------------------------------------------------------|
| To claim online access                                                                                                    |                                                                             |
| *Email Address/Username: Help?                                                                                                    | 学会に連絡したメールアドレスを入力します。<br>ロガイン時のUsernameとなります。                               |
| O Login to Your Account:                                                                                                    |                                                                             |
| * Password: Login                                                                                                    |                                                                             |
| Register an Account:     Continue >     Benefits of Registering an Account:     Get free Email Alerts     Access the Tables of Contents & article abstracts for free | Register an Account をチェックし、<br>Continue をクリックします。                           |
| Read selected articles for free †                                                                                                    |                                                                             |
| <sup>†</sup> Only articles marked with <sup>1444</sup> icon are free. All other full text arti                                                                       | cles require a subscription.                                                |
| Current Subscribers Claim Your Online Access:<br>Already have a subscription to an Elsevier journal? After you regist                                                | ter your account, you can <u>Claim Online Access to full text articles.</u> |
|                                                                                                    |                                                                             |

」∟

| <form></form>                                                                                                    | ※ 過去にエ<br>にご登録<br>す。詳し<br>※ 初めてご                                                                                                    | ルゼビア製品(サイエンス・ダイレ<br>がある場合は、ご登録済みの User N<br>くは4頁以降をご参照ください。<br>「登録をされる場合は、下記の要領で<br>OF ORAL BIOSCIENCES                                                                                                    | クトを除く)を通じ<br>Name, Password に<br>お手続きをお願いい                        | て、Elsevier Health Advance<br>てお手続きをお願いいたしま<br>いたします。        |
|----------------------------------------------------------------------------------------------------|----------------------------------------------------------------------------------------------------|----------------------------------------------------------------------------------------------------|-------------------------------------------------------------------|-------------------------------------------------------------|
| Were dem konzens       Were dem contrantent    Password:        Impaired Access:     Impaired Access:    Password:        Impaired Access:     Impaired Access:    Password:        Impaired Access:     Impaired Access:    Password:        Impaired Access:     Impaired Access:    Password:        Impaired Access:     Impaired Access:       Impaired Access:     Impaired Access:       Impaired Access: <td< th=""><th></th><th></th><th></th><th></th></td<>                                                                                                    |                                                                                                    |                                                                                                    |                                                                   |                                                             |
| Register a New Account   *apuals Fails Set by Your Lopin Credentials: *apuals of fails *apuals of fails *apuals *apuals of fails *apuals *apuals *apuals *apuals *apuals *apuals *apuals *apuals *apuals *apuals *apuals *apuals *apuals *apuals *apuals *apuals *apuals *apuals *apuals *apuals *apuals *apuals *apuals *apuals <th>Register an Account C</th> <th>laim Online Access View Claim Confirmation</th> <th></th> <th></th>                                                                                                    | Register an Account C                                                                                                    | laim Online Access View Claim Confirmation                                                                                                    |                                                                   |                                                             |
| <pre>*exers feis<br/>Set Up Your Login Credentials:<br/>*anal Address: noncompaginals@yaho.om @@<br/>*asserved:</pre>                                                                                                    | Register a New                                                                                                    | Account                                                                                                    |                                                                   |                                                             |
| SKUB Your Login Credentials:<br>* mail Address: nonominagebas@johoo.com Edil<br>* assevord:                                                                                                    | * Required Fields                                                                                                    |                                                                                                    |                                                                   |                                                             |
| * Imal Address: necominagales ig yanoo com Edf<br>* Seavord:                                                                                                    | Set Up Your Login Credent                                                                                                    | ials:                                                                                                    |                                                                   |                                                             |
| Password: · Condrm Password:   · Condrm Password: · · · · · · · · · · · · · · · · · · ·                                                                                                    | * Email Address:                                                                                                    | nozominagafusa@yahoo.com <u>Edit</u>                                                                                                    |                                                                   |                                                             |
| * Confirm Passwork  There Your Profile Information  There Your Profile Information  There  There There  There There There  There There There There  There There There There There There                                                                                                    | * Password:                                                                                                    | ●●●●●●●●●●●●●●●●●●●●●●●●●●●●●●●●●●●●                                                                                                    | )を入力します。                                                          |                                                             |
| Enter Your Profile Information:   *Title:   I' Title:   I' and it is information:   * Title:   I' and it is information:   * Country:   Jagaan   * Country:   Jagaan   * Profession:   Researcher/Scientist   * Profession:   Researcher/Scientist   * Profession:   Researcher/Scientist   * Profession:   Researcher/Scientist   * Profession:   Researcher/Scientist   * Profession:   Researcher/Scientist   * Profession:   Researcher/Scientist   * Profession:   Researcher/Scientist   * Profession:   Researcher/Scientist   * Profession:   Researcher/Scientist   * Profession:   Researcher/Scientist   * Profession:   Researcher/Scientist   * Nork Setting:   Researcher/Scientist   * Nork Setting:   Researcher/Scientist and start with every new issue profiles on promotions about related products or services:   * The met Bender, Inc. or this attilates wordwales or services:   * I' which to researce appearding advaces:   * I' which to researce appearding advaces:   * I' which to researce appearding advaces:   * I' which to researce appearding advaces:   * I' which to researce appearding advaces:   * I' which to researce appearding advaces:   * I' which to researce appearding advaces:   * I' which to researce appearding advaces: <tr< td=""><td>* Confirm Password:</td><td></td><td></td><td></td></tr<>                                                                                                    | * Confirm Password:                                                                                                    |                                                                                                    |                                                                   |                                                             |
| Enter Your Proble Bnormatol:         * Title:       r         * Title:       r         * Title:       r         * Title:       r         * Title:       r         * Title:       r         * Title:       r         * Title:       r         * Title:       r         * Country:       Japan         * Profession:       Researcher/Scientist         * Area of Specialization:       Biomedical Science         * Vork Setting:       Academic Institution         * Area of Specialization:       Biomedical Science         * Work Setting:       Academic Institution         * Prose allow us to keep In buck. You can make changes to your enall preferences at any time. We respect your privacy. To see how we protect and manage user stat, here end word Project Stat.         Special Offers:       Intern carefully selected third parties.         Intern carefully selected third parties.       P Title of Content Alerts:         Special Offers:       Intern carefully selected third parties.       P Title of Content Alerts:         Intern carefully selected third parties.       P Title of Content Alerts:       Signifiers.         Intern carefully selected third parties.       P Signifiers.       P Signifiers.         Intern carefully selected th                                                                                                    |                                                                                                    | 4 <sup>1</sup>                                                                                                    |                                                                   |                                                             |
| * Tide:<br>• Tries Name:<br>• Last Name:<br>• Last Name:<br>• Country:<br>• Jagaan<br>• Country:<br>• Jagaan<br>• Country:<br>• Jagaan<br>• Profession:<br>• Researcher/Scientist<br>• Profession:<br>• Researcher/Scientist<br>• Profession:<br>• Researcher/Scientist<br>• Inomedical Science<br>• Work Setting:<br>• Academic Institution<br>• Work Setting:<br>• Academic Institution<br>• Work Setting:<br>• Researcher/Scientist<br>• Researcher/Scientist<br>• Researcher/Scientist<br>• Differ:<br>• Institute Setting:<br>• Institute Setting:<br>• Cancel<br>• Register<br>• Cancel<br>• Register<br>• Cancel<br>• Register<br>• Cancel<br>• Register<br>• Content Alerts<br>• Register 50/9 of Last s.<br>• Register 50/9 of Last s. | Enter Your Profile Informa                                                                                                    | tion:                                                                                                    |                                                                   |                                                             |
| * First Name:<br>• Last Name:<br>• Last Name:<br>• Country:<br>• Country:<br>• Profession:<br>• Profession:<br>• Profession:<br>• Profession:<br>• Profession:<br>• Country:<br>• Area of Specialization:<br>• Country:<br>• Area of Specialization:<br>• Country:<br>• Area of Specialization:<br>• Country:<br>• Area of Specialization:<br>• Counted Kattry:<br>• Academic Institution<br>• Work Setting:<br>• Academic Institution<br>• Work Setting:<br>• Academic Institution<br>• Profe Off Uk/EK C.<br>• Table of Content Alerts<br>• Benetis of Registering an Accomet<br>• Accomet<br>• Prove read the registering an Accomet<br>• Accomet<br>• Accomet<br>• Accomet<br>• Content S article abstracts for free<br>• Accomet<br>• Content S article abstracts for free<br>• Orly and cleas marked with • Icon are free. All other full text and cleas require a subscription b and Elsevier [content Alerts 5<br>• Drofe Office Scale<br>• Content S article abstracts for free<br>• Orly and cleas marked with • Icon are free. All other full text and cleas require a subscription b and Elsevier [content Alerts 5<br>• Drofe Office Scale<br>• Orly and Cleas marked with • Icon are free. All other full text a                  | * Title:                                                                                                    | Dr.                                                                                                    |                                                                   |                                                             |
| * Last Name: Smith Japan Show Show Show Show Show Show Show Show                                                                                                    | * First Name:                                                                                                    | David                                                                                                    |                                                                   |                                                             |
| * Country: Japan                                                                                                    | * Last Name:                                                                                                    | Smith                                                                                                    |                                                                   |                                                             |
| * Profession: Researcher/Scientist  * Area of Specialization: Biomedical Science  * Work Setting: Academic Institution  * Orkes Setting: Academic Institution  * Orkes Setting: Academic Institution  * Orkes a low us to keep in touch. You can make changes to your email preferences at any time. We respect your privacy. To see how we protect and manage user data, passes review or Privacy Close, * Toube of Content Alerts: Receive an email alert with every new issue published in <i>Journal of Oral Biosciences</i> * Jury Dre Hift (Net & Ck. Special Offers: Wish to receive special alerts or promotions about related products or services  Biorien Carefully selected third parties. * The read the goatered user acreement, and agree to be bound by all of ta terms * The Email Alert * One Statistic Addites abstracts for free  * The Email Alert * On archedue statistic abstracts for free  * Toul addites marked with  * Tou care fully contents & and to be special offers or provide a subscription. * The Email Alert * Only and tesm marked with  * Toube content Alerts * Concert Statistics Contents & and to be special addites require a subscription. * Concert Statistics Contents & addite abstracts for free  *  *  *  *  *  *  *  *  *  *  *  *  *                                                                                                    | * Country:                                                                                                    | Japan 💌                                                                                                    | 必頁目(*)を入力します。                                                     |                                                             |
| * Area of Specialization: Biomedical Science * Work Setting: Academic Institution * Work Setting: Academic Institution * Dease allow us to keep in boch. You can make changes to your email preferences at any time. We respect your privacy. To see how we protect and manage user data, please review our Physical Differs or promotions about related products or services Special Offers: I wish to receive special offers or promotions about related products or services from Elsevier, inc. or its affiliates word/wide. from carefully selected third parties. from carefully selected third parties as ubscription. from carefully selected third parties. from carefully selected third parties to the selected at third parties. from carefully selected third parties to the selected at third parties to the se                                                                                                    | * Profession:                                                                                                    | Researcher/Scientist                                                                                                    |                                                                   |                                                             |
| * Work Setting: Academic Institution                                                                                                    | * Area of Specialization:                                                                                                    | Biomedical Science                                                                                                    |                                                                   |                                                             |
| Pease allow us to keep in buch. You can make changes to your email preferences at any time. We respect your privacy. To see how we protect and manage user data, please review our <u>Privacy Policy</u> .   Table of Content Alerts: <ul> <li>Receive an email alert with every new issue published in <i>Journal of Oral Biosciences</i>.</li> <li>Figury Dé fritri Uké É ( &amp; Table of Content Alerts &amp; Biografie)</li> <li>Brom Carefully selected third parties.</li> <li>Tom carefully selected third parties.</li> <li>There end the registered user agreement and agree to be bound by all of its terms.</li> </ul> <ul> <li>Prefix Careaux, kee &amp; State</li> <li>Torm carefully selected third parties.</li> <li>There are the registered user agreement and agree to be bound by all of its terms.</li> <li>Prefix Careaux, kee &amp; State</li> <li>Cancer</li> </ul> <b>Prefix of Registering an Account:</b> <ul> <li>Cancer</li> <li>Register E-Tables of Contents &amp; atrice abstracts for free</li> <li>Cancer Alerts &amp; atrice abstracts for free</li> <li>Toriy articles marked with im icon are free. All other full text articles require a subscription.</li> </ul> <b>Current Subscriptors Claim Your Online Access:</b> Aready have a subscription to an Elsevier journal? After you register your account, you can Claim Online Access to full text articles. <b>Current Subscriptors Claim Your Online Access: Current Subscription Current Subscription Curent Subscri</b>                                                                                                    | * Work Setting:                                                                                                    | Academic Institution                                                                                                    |                                                                   |                                                             |
| from Elsevier, Inc. or its affiliates worldwide.     from carefully selected third parties.     from carefully selected third parties.     rree af the registered user agreement and agree to be bound by all of its terms.     rree carefully selected third parties.     rree carefully selected user agreement and agree to be bound by all of its terms.     rree carefully selected user agreement and agree to be bound by all of its terms.     rree carefully selected user agreement and agree to be bound by all of its terms.     rree carefully selected user agreement and agree to be bound by all of its terms.     rree carefully selected third parties.     Cancel Register     Register     Setting an Account:         4.ccess the Tables of Contents & article abstracts for free         Red selected articles for free 1         tonly articles marked with 回 icon are free. All other full text articles require a subscription. Current Subscriptors Claim Your Online Access: Arready have a subscription to an Elsevier journal? After you register your account, you can <u>Claim Online Access to full text articles</u> .                                                                                                    | Please allow us to keep in<br>user data, please review<br>Table of Content Alerts:<br>Special Offers:                                                                 | touch. You can make changes to your email preferences at any time. We response our <u>Privacy Policy</u> .                                                                                                    | pect your privacy. To see how we protect and of Oral Biosciences. | t and manage<br>チェックを付けていただくと、<br>Table of Content Alerts を |
| Image read the registered user agreement and agree to be bound by all of its terms.       Preci really be citally be citally                                                                                                    |                                                                                                    | from Elsevier, Inc. or its affiliates worldwide.                                                                                                    | _                                                                 | お遊ます。                                                       |
| Benefits of Registering an Account:       Cancel Register         • Get free Email Alers       Readstrain         • Access the Tables of Contents & article abstracts for free       Register         • Read selected articles for free †       Register & DJ v D L & J z         † Only articles marked with Im icon are free. All other full text articles require a subscription.       Register & DJ v D L & J z         Current Subscribers Claim Your Online Access:       Access to full text articles.         Arready have a subscription to an Elsevier journal? After you register your account, you can Claim Online Access to full text articles.       Sources to full text articles.                                                                                                    |                                                                                                    | I have read the registered user agreement and agree to be bound by                                                                                                    | all of its terms. 内裡                                              | 発ご確認にだき、<br>エックを付けます                                        |
| Benefits of Registering an Account:  Get free Email Alerts  Access the Tables of Contents & article abstracts for free Read selected articles for free †  Only articles marked with  Control to an effere. All other full text articles require a subscription.  Current Subscribers Claim Your Online Access: Already have a subscription to an Elsevier journal? After you register your account, you can <u>Claim Online Access to full text articles</u> .  Copyright © 2012 Elsevier Inc. All rights reserved. [Privacy Policy   Terms & Conditions   Feedback   About Us   Heb   Contact Us                                                                                                    |                                                                                                    |                                                                                                    | Cancel                                                            | Register                                                    |
| Already have a subscription to an Elsevier journal? After you register your account, you can <u>Claim Online Access to full lext articles</u>                                                                                                    | Benefits of Registering an<br>Get free Email Alerts<br>Access the Tables of C<br>Read selected articles t<br>† Only articles marked with<br>Current Subscribers Claim | Account:<br>ontents & article abstracts for free<br>for free †<br>I icon are free. All other full text articles require a subscription.                                                                                | Regist                                                            | er をクリックします。                                                |
| he content on this site is intended for health professionals.                                                                                                    | Already have a subscription<br>copyright © 2012 <u>Elsevier</u> Inc. A<br>The content on this site is intend                                                          | i to an Elsevier journal? After you register your account, you can <u>Claim</u><br>Il rights reserved.   <u>Privacy Policy   Terms &amp; Conditions</u>   <u>Feedback   About Us</u>  <br>ed for health professionals. | Online Access to full text articles,<br>Help   Contact Us         |                                                             |

## 「学会誌購読の登録」

| JOURNAL OF ORAL BIOSCIENCES<br>OFFICIAL JOURNAL OF JAPANESE ASSOCIATION FOR ORAL BIOLOGY                                                                                                    |                          |
|----------------------------------------------------------------------------------------------------|--------------------------|
| Claim Online Access View Claim Confirmation Claim Your Online Access                                                                                                    |                          |
| David Smith, You have Successfully Registered!<br>An email confirming your registration has been sent to: <u>nozominagafusa@vahoo.com</u>                                                                                                    |                          |
| Claim Online Access to: Journal of Oral Biosciences Change Journal Cancel                                                                                                    |                          |
| Please select one from the following:                                                                                                    |                          |
| Ihave purchased a personal subscription                                                                                                    |                          |
| ▶ Ireceive my subscription through a society membership く こちらをクリックします。                                                                                                    |                          |
| Ireceived a special promotional offer                                                                                                    |                          |
| Institutional Access<br>Visit SciVerse ScienceDirect or MD Consult to see if you have access via your institution.                                                                                                    |                          |
| <ul> <li>For librarians interested in:</li> <li>A single title electronic subscription for their institution, please visit <u>eSelect</u></li> <li>Online access for their staff to a customized collection, please visit <u>www.journalsconsult.com</u> for more information, a free trial or to request a quote.</li> </ul>                                                                                                    |                          |
| Copyright © 2012 <u>Elsevier</u> Inc. All rights reserved.   <u>Privacy Policy</u>   <u>Terms &amp; Conditions</u>   <u>Feedback</u>   <u>About Us</u>   <u>Help</u>   <u>Contact Us</u><br>The content on this site is intended for health professionals.<br>Advertisements on this site do not constitute a guarantee or endorsement by the journal, Association, or publisher of the quality or value of such product or of the c | laims made for it by its |

| Claim Online Access View Claim Confirmation Claim Your Online Access      |                                 |  |
|---------------------------------------------------------------------------|---------------------------------|--|
| Claim Online Access to: Journal of Oral Biosciences Change Journal Cancel |                                 |  |
| Please select one from the following:                                     |                                 |  |
| I have purchased a personal subscription                                  |                                 |  |
| ▼I receive my subscription through a society membership                   |                                 |  |
| *Required Fields                                                          |                                 |  |
| *Account Number:                                                          | Account Number: 6ケタの会員番号を入力します。 |  |
| *Last Name:                                                               | Last Name: 苗落日ーマ字で入力します。        |  |
| Claim Cancel                                                              | Claimをクリックします。                  |  |

登録が完了すると、登録したメールアドレスに、完了通知が届きます。 Username, Password を使ってログインをすると、フルテキストがご覧いただけます。 補足説明

※過去にエルゼビア製品(サイエンス・ダイレクトを除く)を通じて、Elsevier Health Advance にご登録がある場合は、入力した Email address が登録済みであると表示されます。

| Login or Registe         | stered. Please enter another email or <u>login</u> to your account.                               |
|--------------------------|---------------------------------------------------------------------------------------------------|
| To claim online access   |                                                                                                   |
| *Email Address/Username: | Help?<br>I o login<br>If you previously created an account with a username.                       |
| O Login to Your Account: | enter your username here instead of an email address.                                             |
| * Paseword               | If you created an account with an email address, enter the                                        |
| Password.                | Forgot password?                                                                                  |
| Register an Account:     | Continue >                                                                                        |
|                          | Benefits of Registering an Account:                                                               |
|                          | Get free Email Alerts     Access the Tables of Contents 8 article shares to free                  |
|                          | Read selected articles for free                                                                   |
|                          | † Only articles marked with 📖 icon are free. All other full text articles require a subscription. |
|                          | Current Subscribers Claim Your Online Access:                                                     |

- Password がおわかりの場合は、Longin to Your Account にチェックをつけ、Login 後、
   「学会誌購読の登録」(説明:3頁目)を行います。
- Password がおわかりでない場合は、Forgot password? のリンクをクリックします。

| Login or Register a New Account        |                                                                                                    |  |
|----------------------------------------|----------------------------------------------------------------------------------------------------|--|
| To claim online access                 |                                                                                                    |  |
| *Email Address/Username:               | n.nagafusa@elsevier.com Help?                                                                                                    |  |
| Login to Your Account:     * Password: | Login                                                                                                    |  |
| C Register an Account:                 | Continue >         Benefits of Registering an Account:         • Get free Email Alerts         • Access the Tables of Contents & article abstracts for free         • Read selected articles for free †         † Only articles marked with IIII icon are free. All other full text articles require a subscription.         Current Subscribers Claim Your Online Access:         Already have a subscription to an Elsevier journal? After you register your account, you can <u>Claim Online Access to full text articles.</u> |  |

User Name, Email Address を入力し、「Send Password」クリックすると、リセットした Password をお送りいたします。

| Forgot Passwor                                    | d                                               |  |
|---------------------------------------------------|-------------------------------------------------|--|
| Your password will be reset                       | and emailed to the Email Address entered below. |  |
| Reset Password                                    | Uner Name and Email Address might be the same   |  |
| <ul> <li>Required fields. Please note.</li> </ul> | user Name and Email Address might de the same.  |  |
| User Name:*                                       |                                                 |  |
| Email Address:*                                   |                                                 |  |
|                                                   | Send Password                                   |  |

右上の「Register」にアイコンをかざし、「Register and Activate Your Subscription」をク リックします。

|                              |                                                                                                    | Recenter as a Guest                                                                                                    |
|------------------------------|----------------------------------------------------------------------------------------------------|----------------------------------------------------------------------------------------------------|
| ticles & Issues + For Author | s v Journal Info v Subscribe More Periodicals v                                                                                                    | Register and Activate Your Subscription                                                                                                    |
| earch for                    | In All Fields                                                                                                    |                                                                                                    |
| On the Cover                 | Current Issue   February 2012, Vol. 54, No. 1                                                                                                    | Access this journal on SciVerse ScienceDirect >                                                                                                    |
| 3                            | Issue Highlights                                                                                                    | E Print or Share This Page                                                                                                    |
|                              |                                                                                                    | Journal Access                                                                                                    |
| Jamas of Data Basersets      | Reviews<br>How Does Human Brain Drive Orofacial<br>Function?                                                                                                    | Full-text articles are available from 2012 to the<br>present. Access to abstracts is complimentary.<br>Access to that levi is limited to Japanese<br>Association for Oral Biology members as well as<br>personal subscribers.<br>Activite Online Access |
| Mew Issue Alert              | Association between changes in cortical and jaw motor activities<br>during sleep<br>February 2012(Vol. 54 (No. 1   Pages 5-10)<br>Tastatum Kali, Yuji Maxali, Normani Aklamara, Alloude Yoshida<br>Abatead Full Ted. (PDF (521 KB) |                                                                                                    |

Longin to Your Account にチェックをつけ、Password を入力し、Login 後、「学会誌購読 の登録」(説明:3頁目)を行います。

| Login or Registe                       | er a New Account                                                                                                    |
|----------------------------------------|----------------------------------------------------------------------------------------------------|
| To claim online access                 |                                                                                                    |
| *Email Address/Username:               | Help?                                                                                                    |
| Login to Your Account:     * Password: | Login                                                                                                    |
| O Register an Account:                 | Continue ><br>Benefits of Registering an Account:<br>• Get free Email Alerts<br>• Access the Tables of Contents & article abstracts for free<br>• Read selected articles for free 1<br>• Only articles marked with I contained and the full text articles require a subscription.<br>Current Subscriptors Claim Your Online Access:<br>Already have a subscription to an Elsevier journal? After you register your account, you can <u>Claim Online Access to full text articles</u> . |

## オンライン・ジャーナルに関するお問い合わせ先:

エルゼビア・ジャパン株式会社

ヘルスサイエンス 学会誌出版部

〒106-0044 東京都港区東麻布1-9-15 東麻布一丁目ビル3階

電話番号: 03-3589-5037 FAX: 03-3589-6364